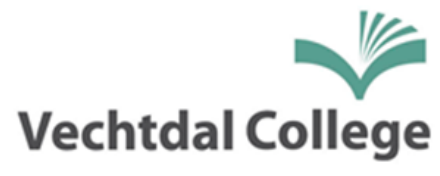

| Cuder avond over zicht amelden     Image: Cuder avond over zicht     Image: Cuder avond     Image: Cuder avond     Ima                                                                                                    | Inloggen dient te gebeuren met uw ouderaccount<br>en niet met het account van uw kind. U kunt zich via Magister aanmelden door op<br><ouderavond> te klikken in het menu, daarna de<br/>gewenste ouderavond te selecteren (licht geel op)<br/>en vervolgens op <inschrijven> (uiterst rechts<br/>bovenaan) te klikken. In het scherm <schoolpersoneel> kunt u (per kind)<br/>de personen aanvinken, die u graag wilt spreken. Let op het maximaal te kiezen aantal personen per</schoolpersoneel></inschrijven></ouderavond> |
|----------------------------------------------------------------------------------------------------|----------------------------------------------------------------------------------------------------|
| Gesprek     11 minuten (1x)       Maximaal     6x       Geselecterd     2x       Verdeling     A       Maximaal per kind     2x                                                                                                    | kind.                                                                                                    |
| Schoolperson     Dagdeel     manufatting       Beschikbaar     Voorkeur     Diversity     Tijdstip     Voorkeursplanning       Image: Image: Image | In het scherm <dagdeel> kunt u aangeven welke dag<br/>u wel of niet beschikbaar bent. Ook kunt u hier uw<br/>voorkeur voor dag en tijdvak aangeven.<br/>Let op: voorkeur is geen garantie.</dagdeel>                                                                                                    |
| Schoolpersoneel       Dagdeel       Samenvatting         Gekozen personeelsleden       Gekozen dagdelen         C.       Ouderavonden         viskunde B,       di       van 18:30 - 22:00         J.       Opgegeven data en tijden         godsdienst,       (voorkeur)         1x A       van 18:30-22:00                                                                                                    | In het scherm <samenvatting> kunt u uw gemaakte<br/>keuzes inzien.</samenvatting>                                                                                                    |
| annuleren vorige volgende afzeggen inschrijven                                                                                                    | Tenslotte klikt u op <inschrijven> om uw<br/>aanmelding te bevestigen.</inschrijven>                                                                                                    |